# របៀបកំណត់លេខ កូដសម្ងាត់របស់ អ្នកទៀ្មីងវិញ

#### HOW TO RESET YOUR PASSWORD

#### ដើម្បីកំណត់លេខកូដសម្ងាត់របស់អ្នក ទ្បើងវិញ អ្នកនឹងត្រូវការព័ត៌មានដូច ខាងក្រោម៖

In order to reset your password you will need:

#### ទូរស័ព្ទទៅកាន់លេខ **1800 20 1234** ហើយពួកគាត់នឹងផ្តល់ នូវលេខកូដសម្ងាត់បណ្តោះអាសន្នដល់អ្នក

To call free on **1800 20 1234** and they will provide you

a temporary password

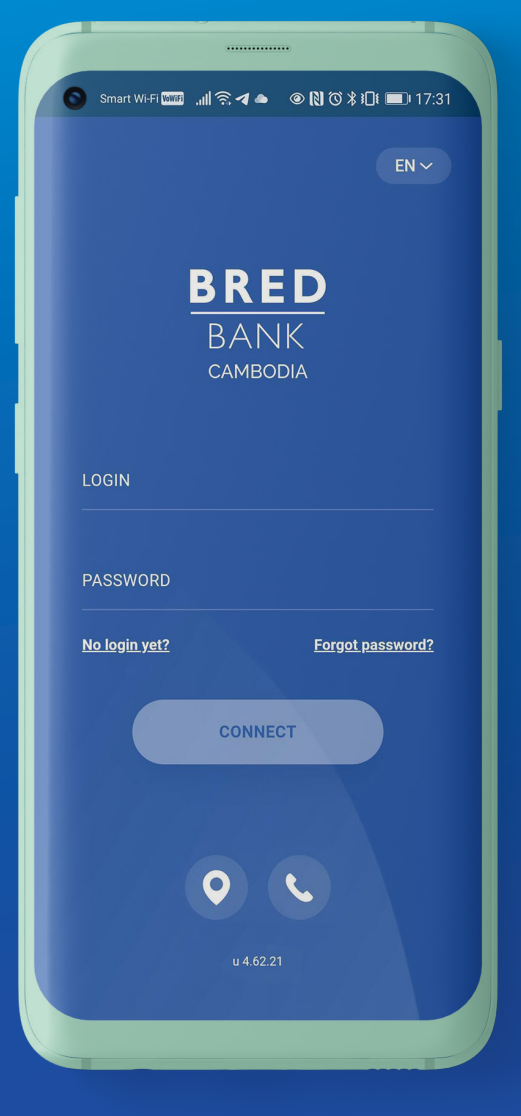

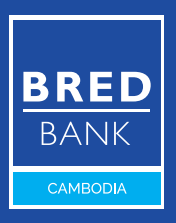

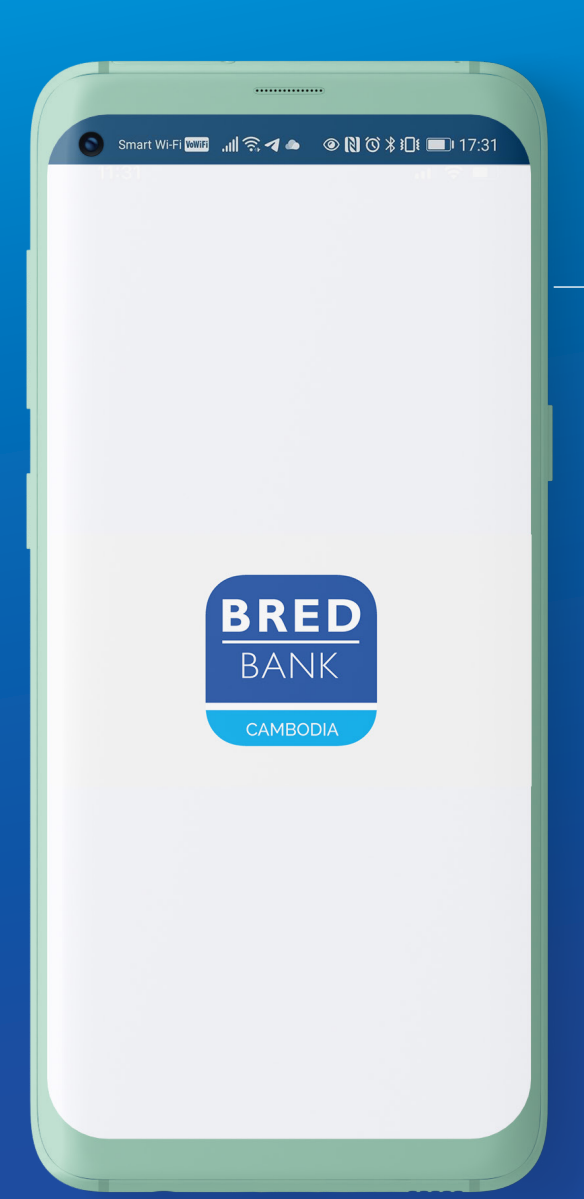

### <mark>ដំហានទី១</mark> <sub>Step 1</sub>

បើកកម្មវិធី BRED Bank Cambodia Connect តាមទូរស័ព្ទដៃរបស់អ្នក Open BRED Bank Cambodia Connect

 សូមទាក់ទងទៅកាន់ប្រធានផ្នែកទំនាក់ទំនងអតិថិជនរបស់អ្នក ឬទូរស័ព្ទ ទៅកាន់លេខ 1800 20 1234 ឥតគិតថ្លៃ សំរាប់ចម្ងល់ទាក់ទងនឹងឈ្មោះ និងលេខកូដសម្ងាត់។

Call free on **1800 20 1234** or contact your Relationship Manager for your login ID and password.

BRED BANK cambodia

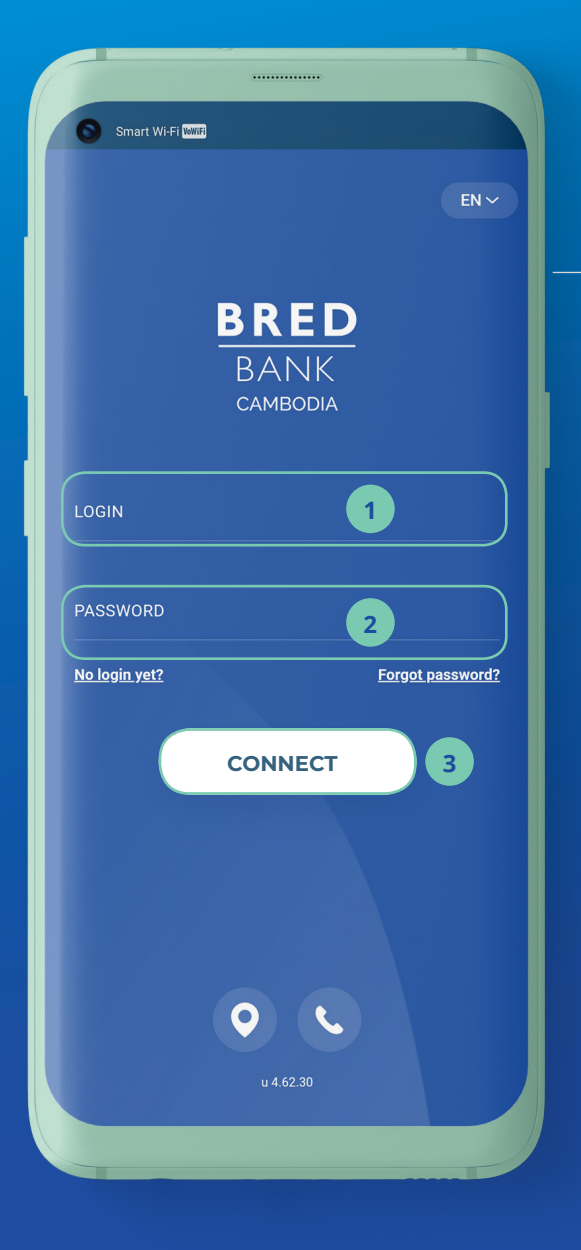

### <mark>ដំហានទី២</mark> <sub>Step 2</sub>

- ចូលកម្មវិធី BRED Bank Cambodia Connect ដោយបញ្ចូលនូវ៖៖ Log in to the app by entering:
- 1 ឈ្មោះសម្គាល់របស់អ្នក Your login ID
- 2 លេខកូដសម្ងាត់បណ្ដោះ អាសន្នរបស់អ្នក - ទទួល តាមរយៈសារ SMS ឬ អ៊ីម៉ែល (មានសុពលភាព រយៈពេល 3 ម៉ោង)

Your temporary password - received via your **SMS** or Email (It is valid for **3** hours only)

#### 3 ប៉ិប៊លើ "Connect" Click "Connect"

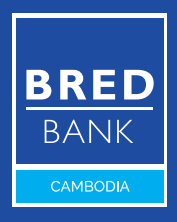

សូមទូរស័ព្ទទៅកាន់លេខ 1800 20 1234 ឥតគិតថ្លៃ
Call free on 1800 20 1234

| 0                               |                                                                             |
|---------------------------------|-----------------------------------------------------------------------------|
| <                               | CHANGE OF PASSWORD                                                          |
|                                 | Ą                                                                           |
| Enter                           | your new password 🥸                                                         |
| Ent<br>You<br>and<br>com<br>~@; | Info<br>For security reasons, you are<br>requested to change your password. |
|                                 | OK                                                                          |
|                                 |                                                                             |

### <mark>ដំហានទី៣</mark> <sub>Step 3</sub>

 អ្នកនឹងតម្រូវឲ្យប្ដូរលេខ កូដសម្ងាត់របស់អ្នក ចុចលើ "OK"

You will need to change your password Click **"OK"** 

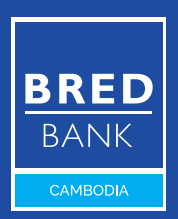

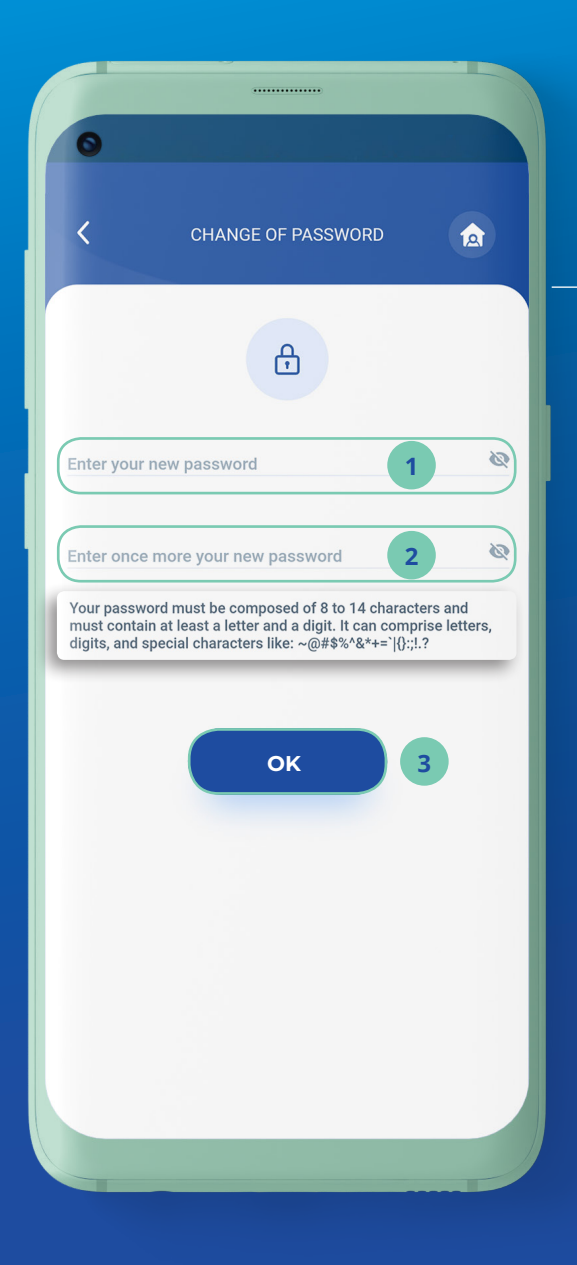

### <mark>ជំហានទី៤</mark> <sub>Step 4</sub>

បង្កើតលេខកូដសម្ងាត់ ថ្មីរបស់អ្នកដោយធ្វើតាម ការណែនាំ

> Create your new password following the password guidelines

បញ្ចូលលេខកូដសម្ងាត់ ថ្មីរបស់អ្នកម្តងទៀត Re-enter your new password

3 ចុចលើ "OK" Then Click "OK"

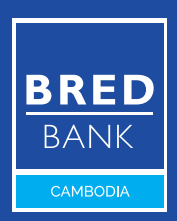

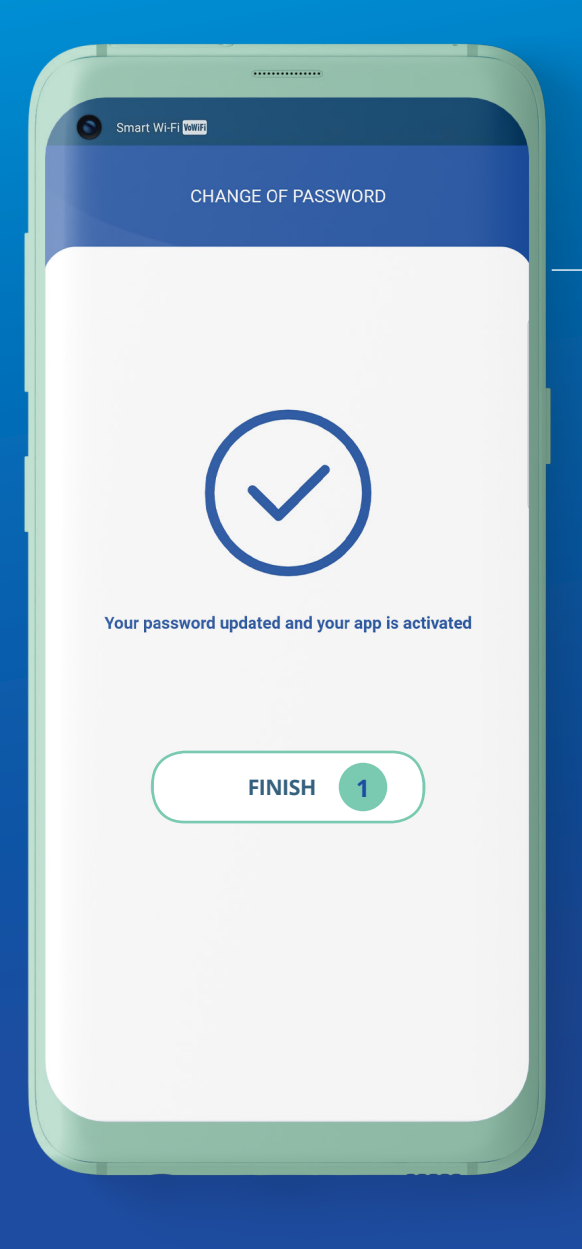

## <mark>ជំហានទី៥</mark> <sub>Step 5</sub>

លេខកូដសម្ងាត់របស់អ្នកត្រូវ បានកំណត់ររួចរាល់ហើយ កម្មវិធី BRED Bank Cambodia Connect ឥឡូវនេះអាចចូលបានហើយ Your password has been updated and your BRED Bank Cambodia Connect app can now be accessed

**1** ប៊ុប៊លើ **"Finish"** Click **"Finish"** 

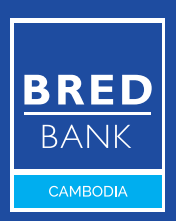

🕓 សូមទូរស័ព្ទទៅកាន់លេខ 1800 20 1234 ឥតគិតថ្លៃ Call free on **1800 20 1234** 

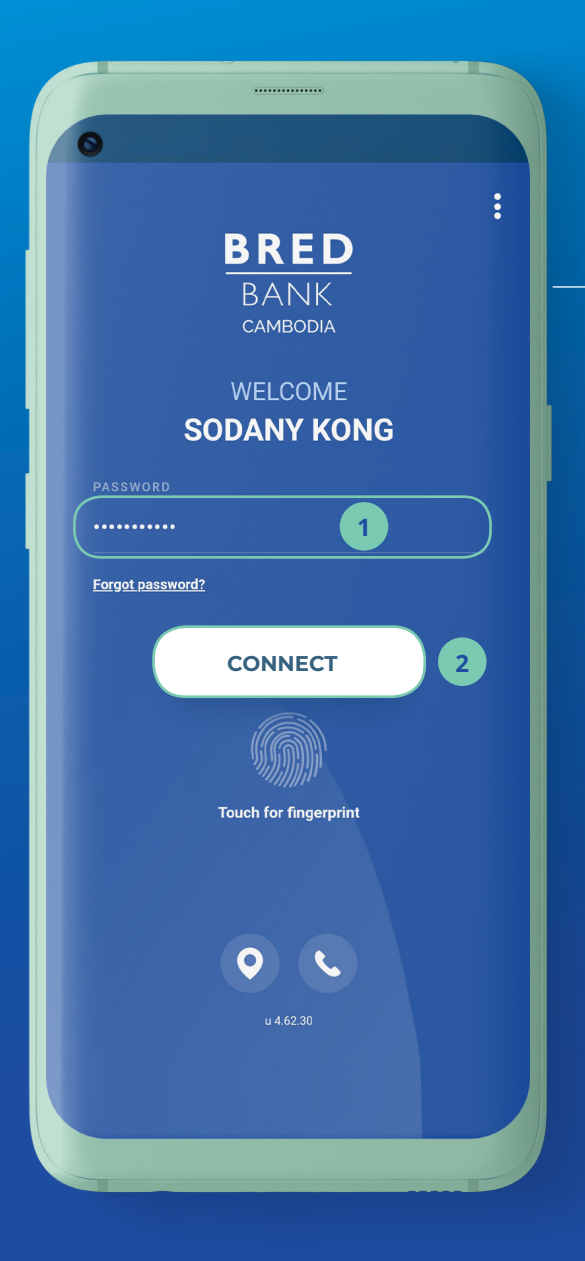

## <mark>ដំហានទី៦</mark> Step 6

ចូលកម្មវិធី BRED Bank Cambodia Connect ដោយបញ្ចូលនូវ៖ Log in to the BRED Bank Cambodia Connect app:

1 លេខកូដសម្ងាត់របស់អ្នក Enter your new password

#### 2 បន្ទាប់មកចុចលើ "Connect"

Then click "Connect"

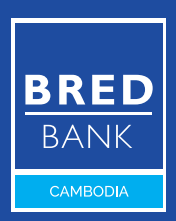

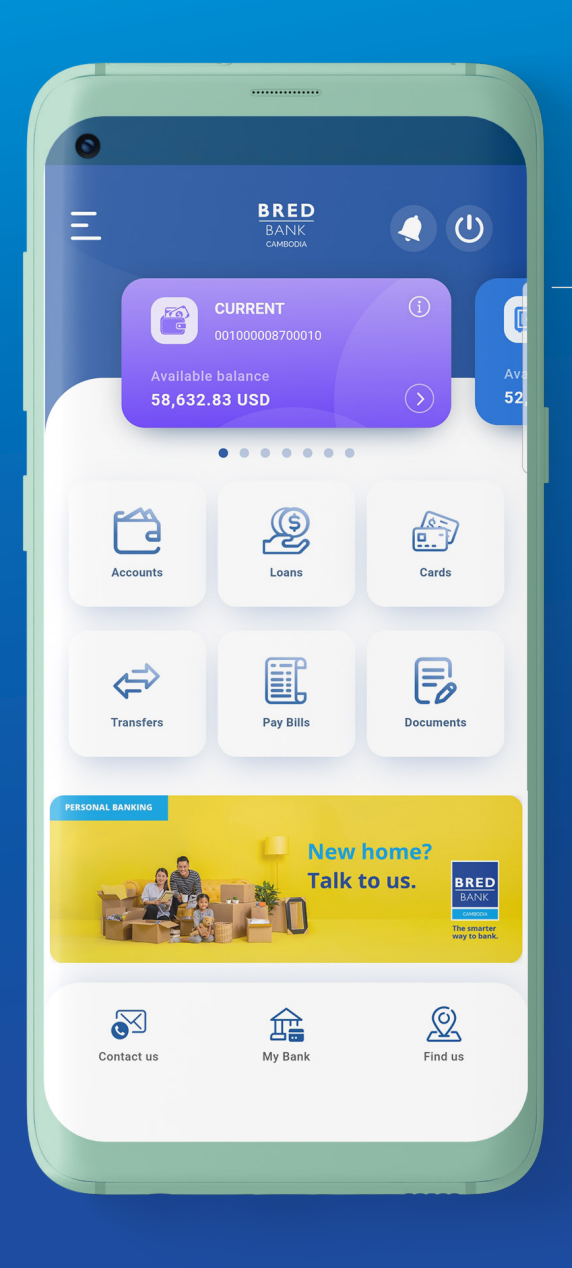

### <mark>ដំហានទី៧</mark> <sub>Step 7</sub>

#### អ្នកបានចូលកម្មវិធីដោយ ជោគជ័យ! You have successfully

logged in!

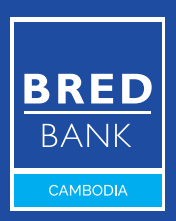